# Connecting to Wifi

## **CU Denver**

The CU Denver wireless network is available for all CU Denver students, faculty, and staff to connect to. In order to connect to this network, CU Denver affiliates will need to log in using their university credentials.

### Apple iOS Devices

- Select Settings
- Make sure WiFi is turned on.
- Select **CU Denver** wireless network.
  - Enter CU Denver Username and Password used for UCDAccess or Webmail • Ex. Username: turchr
- If this is the first time connecting to the CU Denver network, the patron will be prompted to accepted a security certificate. As long as the certificate is coming from **dc-acs.ucdenver.pvt**, click **Trust**.
- The patron will now be connected to the **CU Denver** wireless network.
  - If the patron is still having trouble connecting, tap on the CU Denver wireless network,
    "Forget This Network," and then try reconnecting with the steps above.

### Apple macOS Devices

- Click on WiFi icon in top menu bar.
- Make sure WiFi is turned on.
- Select **CU Denver** wireless network.
- Enter CU Denver Username and Password used for UCDAccess or Webmail
  - Ex. Username: turchr
- Click Join.
- The patron will be prompted to "Verify Certificate." As long As long as the certificate is coming from **dc-acs.ucdenver.pvt**, click **Continue.**
- The patron will now be connected to the **CU Denver** wireless network.

#### Android 11 and 12 Devices (includes Chromebook)

- Select Settings.
- Make sure WiFi is turned on.
- Click on Network & Internet.
- Select **CU Denver** wireless network.
- Select/Input the following settings:
  - Security = WPA/WPA2/WPA3-Enterprise
  - EAP method = **PEAP**
  - Phase 2 authentication = **MSCHAPV2**
  - CA Certifcate = **Use system certificates**
  - Online Certificate status = **Do Not Validate**
  - Domain = ucdenver.edu
  - Identity = Patron's University Username (Ex. turchr)
  - Anonymous Identity = Leave this field blank
  - Password = Patron's University Username
- Click Save.
- The patron will now be connected to the **CU Denver** wireless network.

• If the patron is still having trouble connecting, press and hold the **CU Denver** wireless network, choose "Forget," and then try reconnecting with the steps above.

Android 10 and older Devices (includes Chromebook)

- Select Settings.
- Make sure WiFi is turned on.
- Click on Network & Internet.
- Select **CU Denver** wireless network.
- Select/Input the following settings:
  - Security = WPA/WPA2/WPA3-Enterprise
  - EAP method = **PEAP**
  - Phase 2 authentication = **MSCHAPV2**
  - CA Certifcate = **Do Not Validate**
  - Online Certificate status = **Do Not Validate**
  - Domain = **ucdenver.edu**
  - Identity = Patron's University Username (Ex. turchr)
  - Anonymous Identity = Leave this field blank
  - Password = Patron's University Username
- Click Save.
- The patron will now be connected to the **CU Denver** wireless network.
  - If the patron is still having trouble connecting, press and hold the **CU Denver** wireless network, choose "Forget," and then try reconnecting with the steps above.